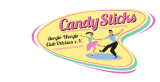

| Nachrichten am PC         | Seite | 2  |
|---------------------------|-------|----|
| Nachrichten am Smartphone | Seite | 7  |
| Termin am PC              | Seite | 9  |
| Termin am Smartphone      | Seite | 12 |
| Abmelden am PC            | Seite | 14 |
| Abmelden am Smartphone    | Seite | 16 |

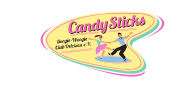

**Nachrichten am PC** Nach der Anmeldung in MEINVEREIN wird das Menü Organisation mit den Optionen *Nachrichten* und *Kalender* angezeigt.

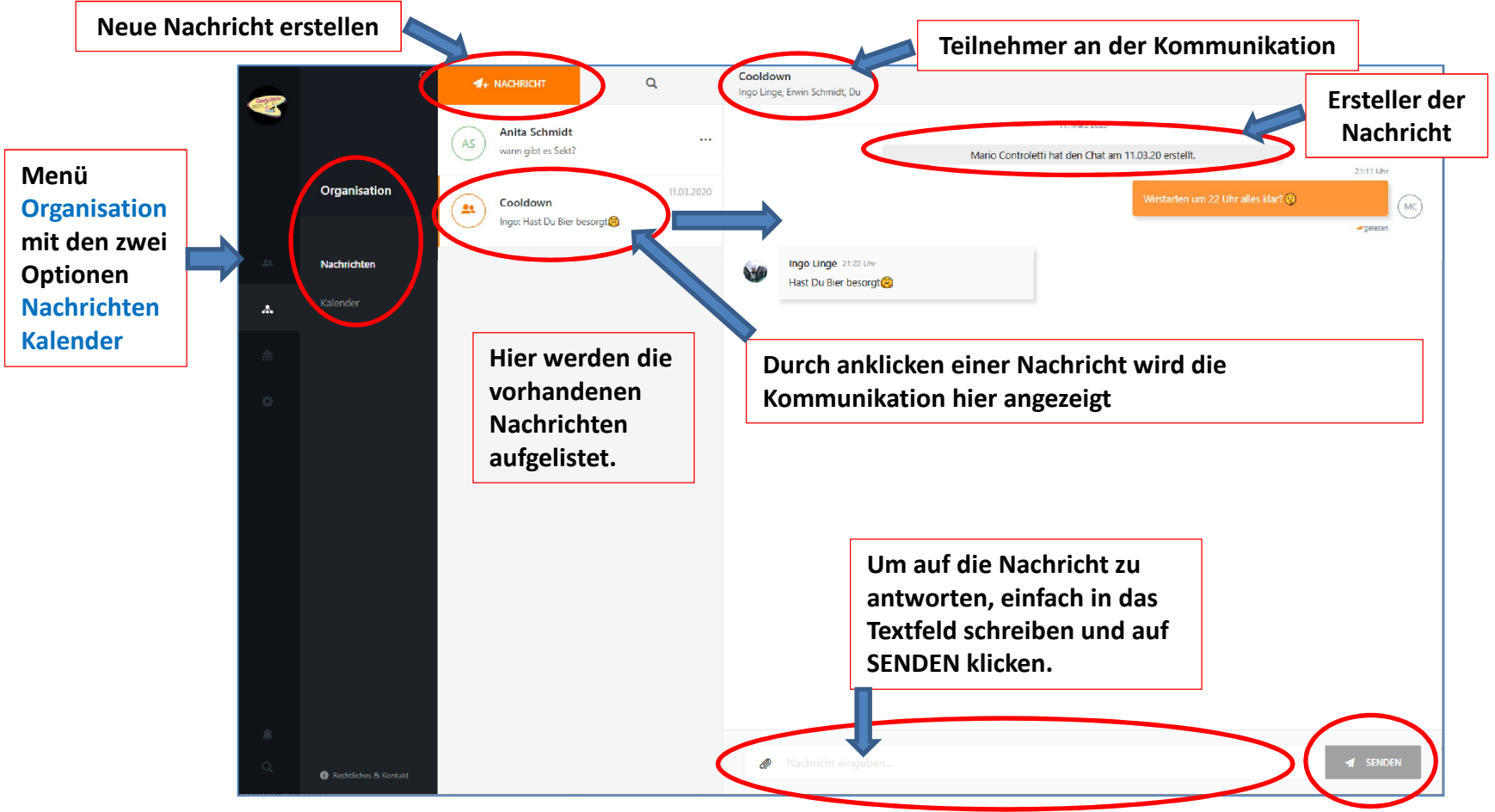

### Übersicht Fenster Nachrichten

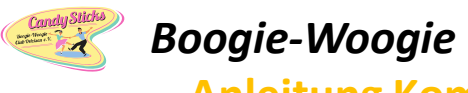

## Nachrichten am PC Eine neue Nachricht erstellen

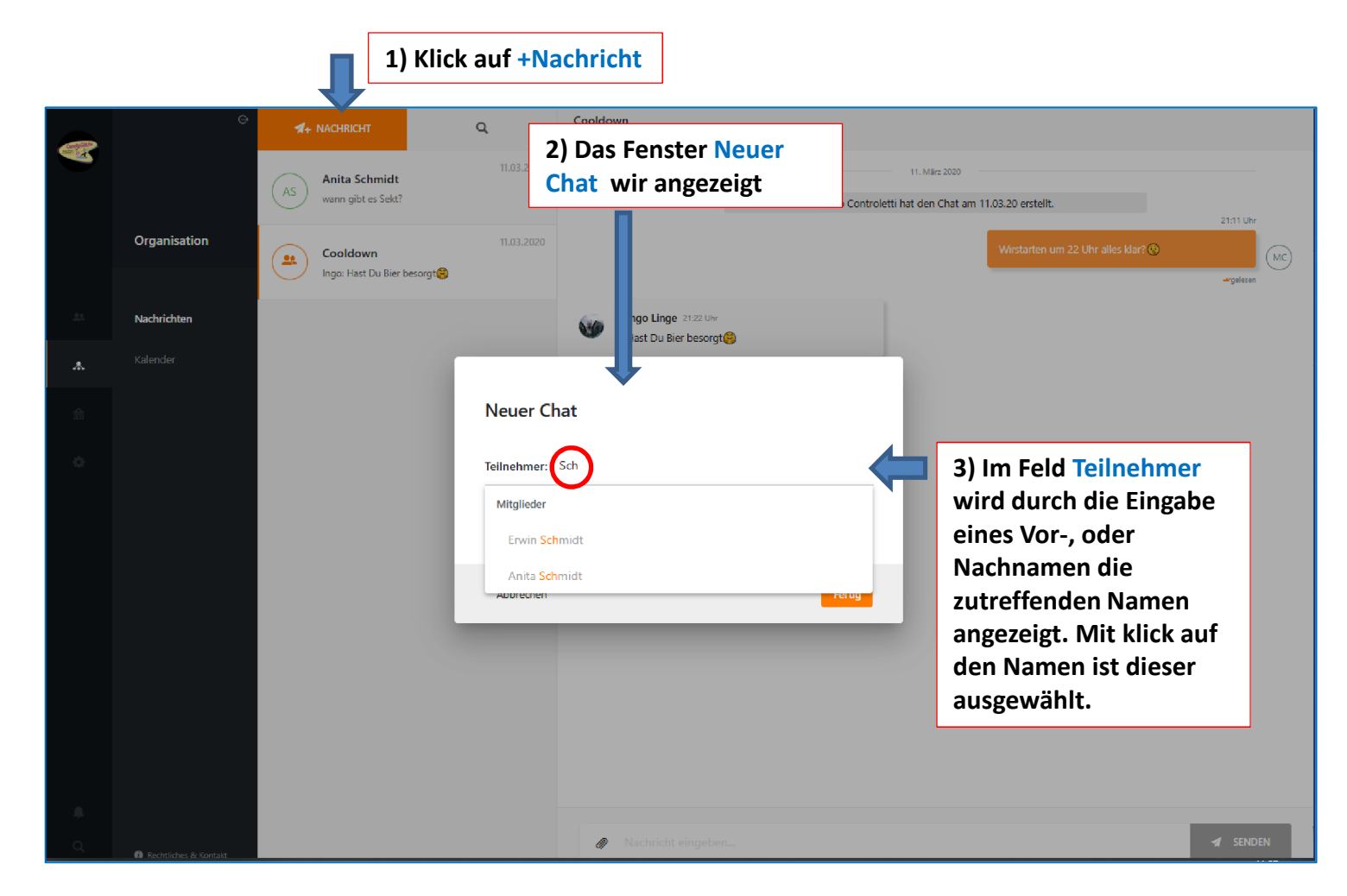

**Anleitung Kommunikation mit MeinVerein** 

## Nachrichten am PC Eine neue Nachricht erstellen

Candy Sitere

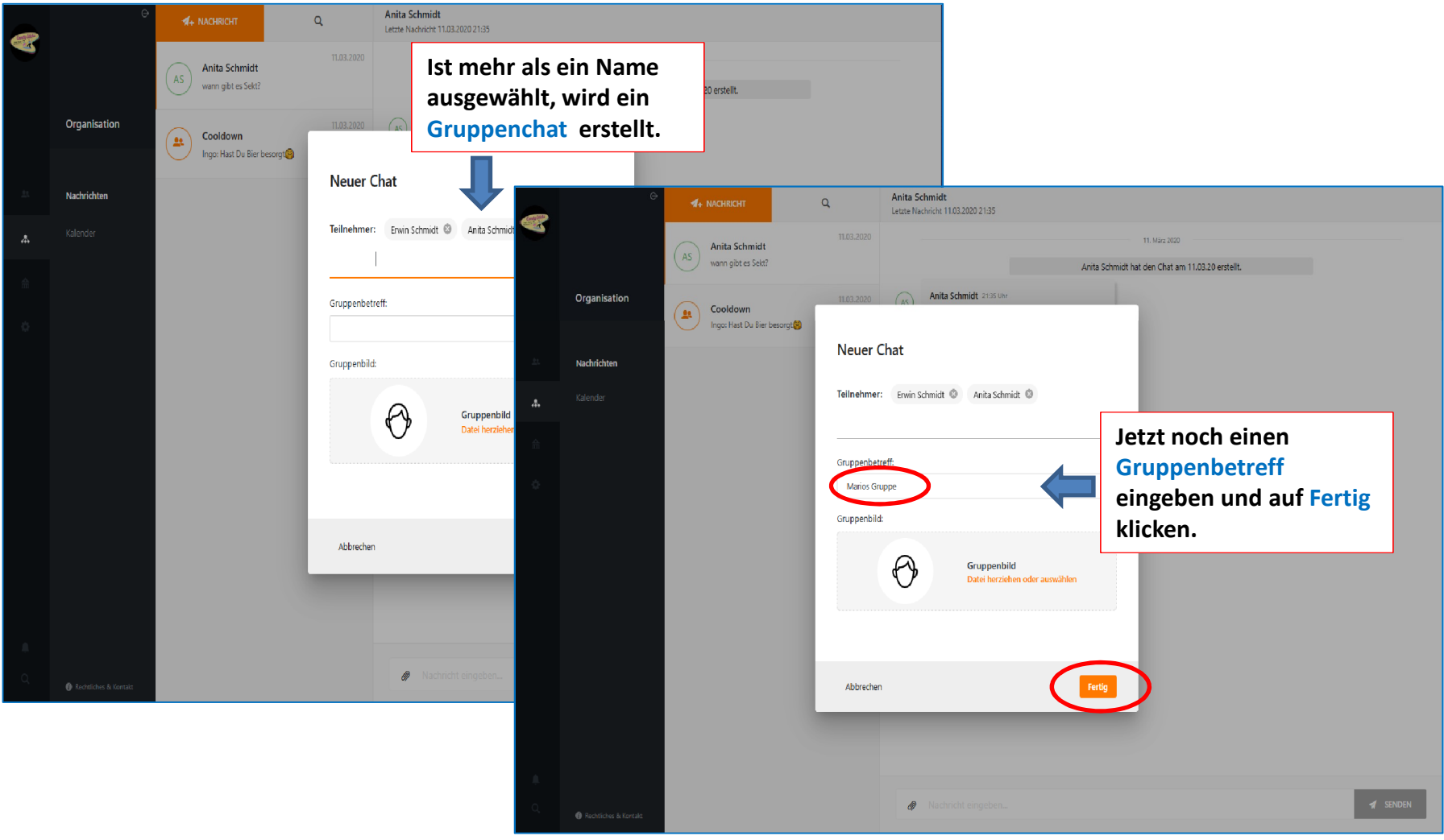

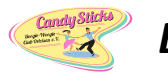

**Anleitung Kommunikation mit MeinVerein** 

# Nachrichten am PC Eine neue Nachricht erstellen

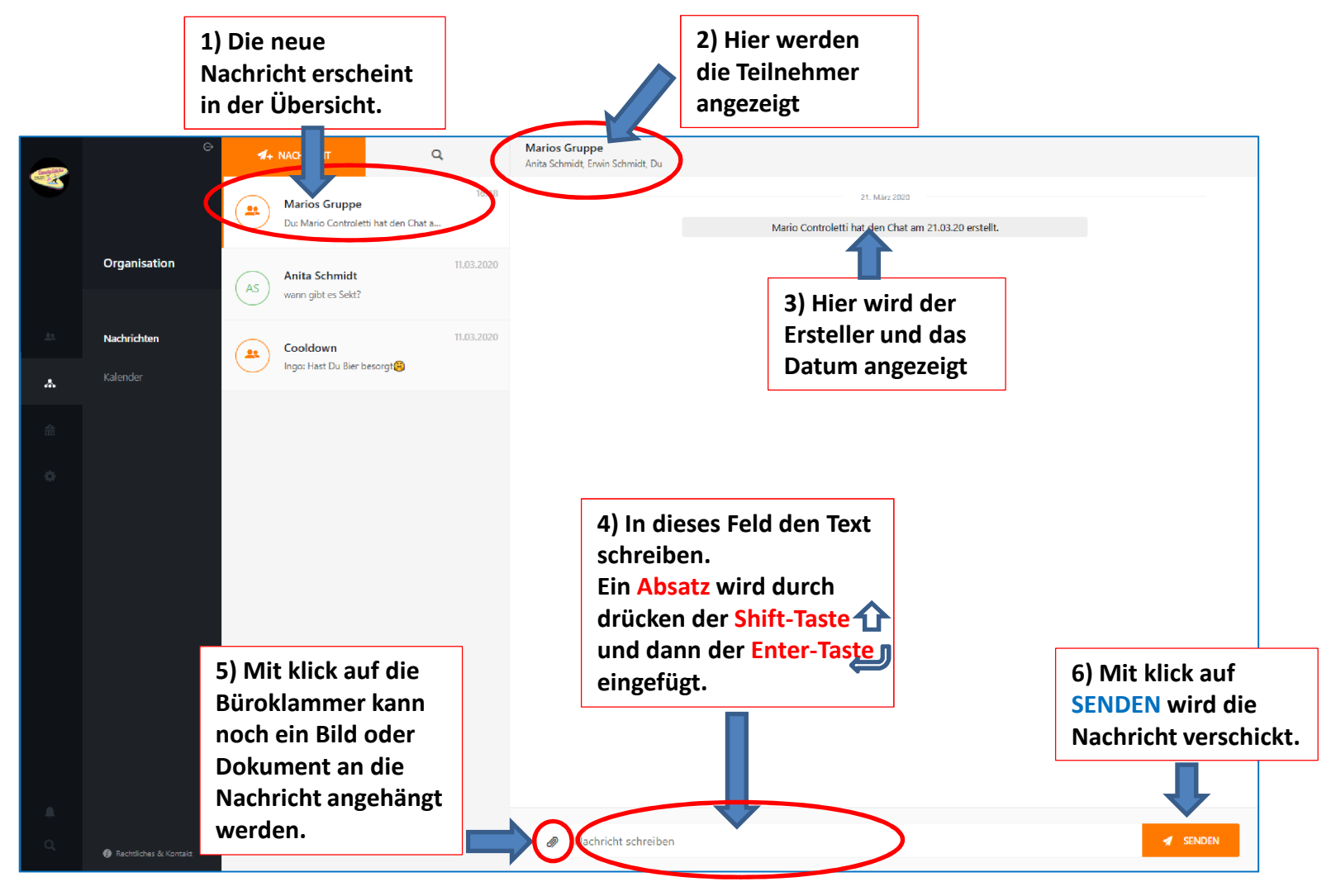

#### Nachrichten am PC Einen Chat bearbeiten oder löschen

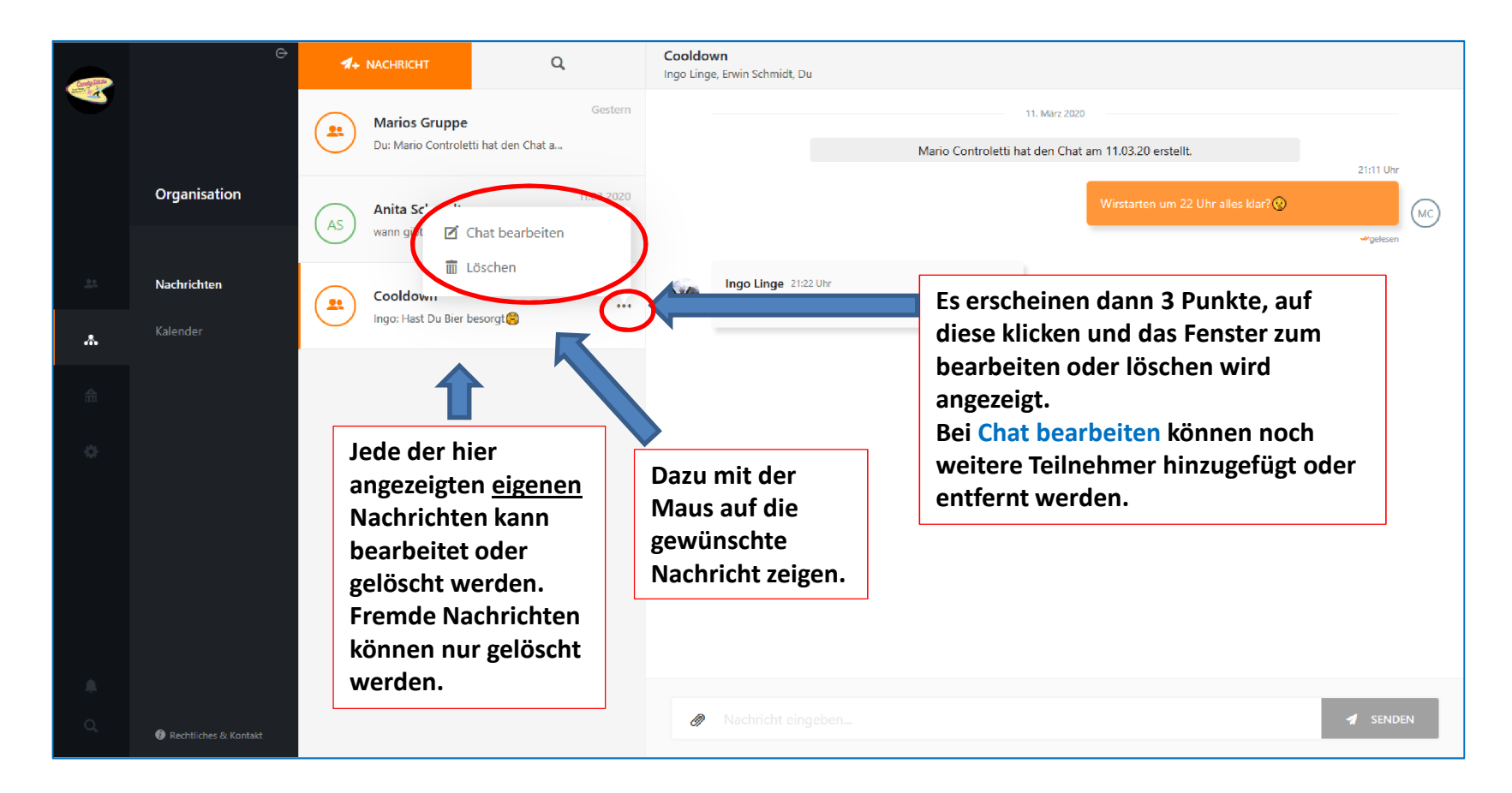

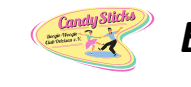

#### **Anleitung Kommunikation mit MeinVerein**

## Nachrichten am Smartphone Nachrichten anzeigen und antworten

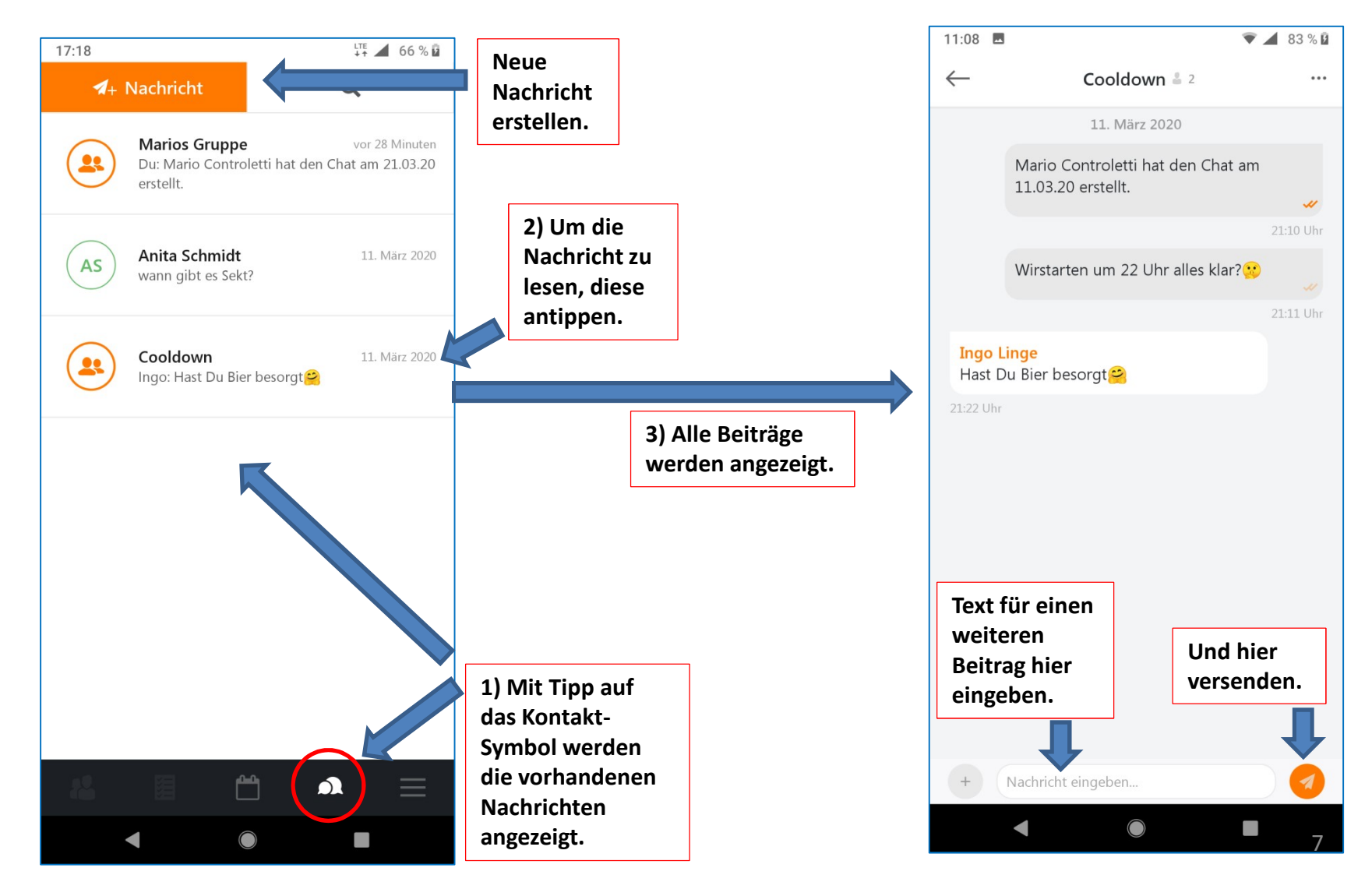

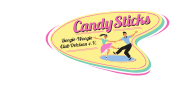

**Anleitung Kommunikation mit MeinVerein** 

# Nachrichten am Smartphone Einen Chat bearbeiten oder löschen

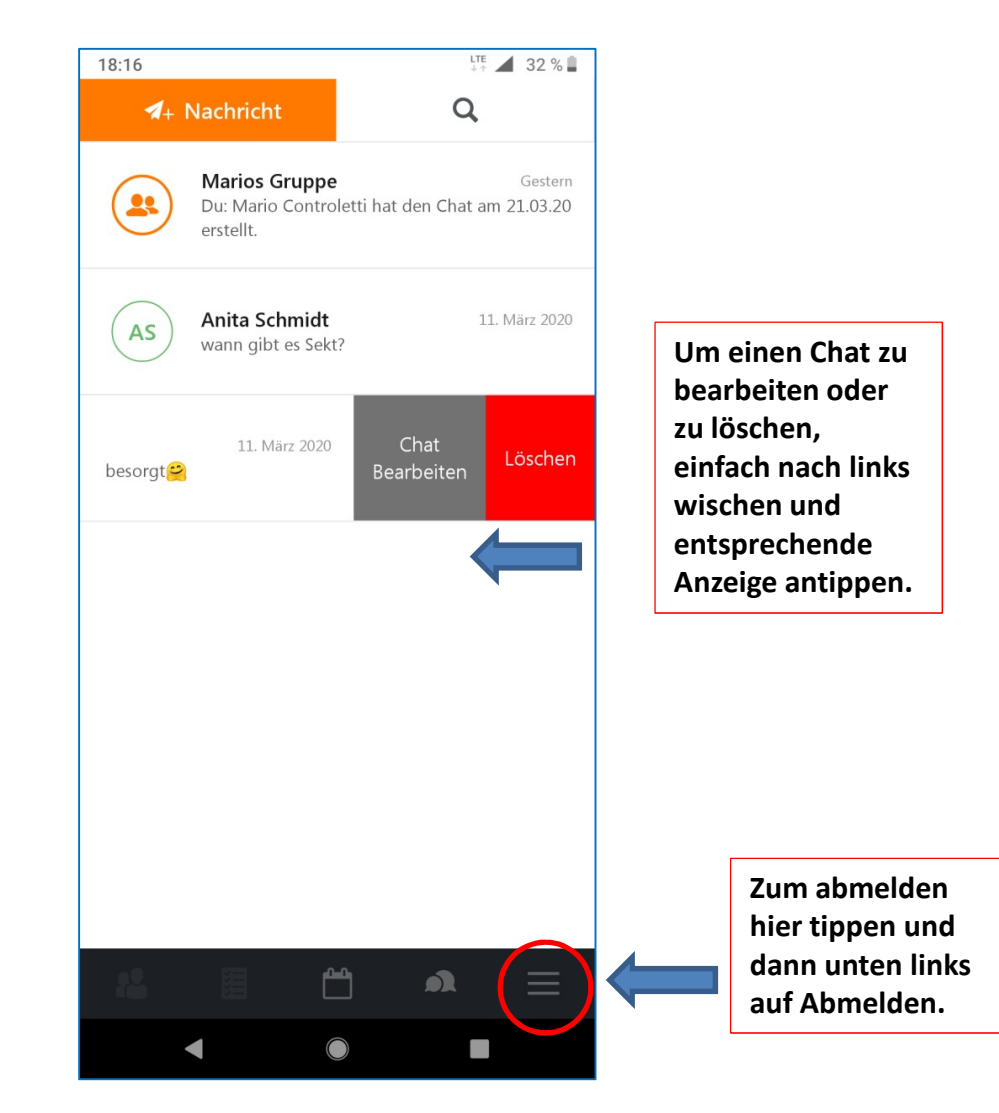

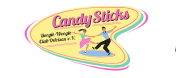

**Anleitung Kommunikation mit MeinVerein** 

# **Termin am PC** Im Menü auf *Kalender* klicken und der aktuelle Monat angezeigt

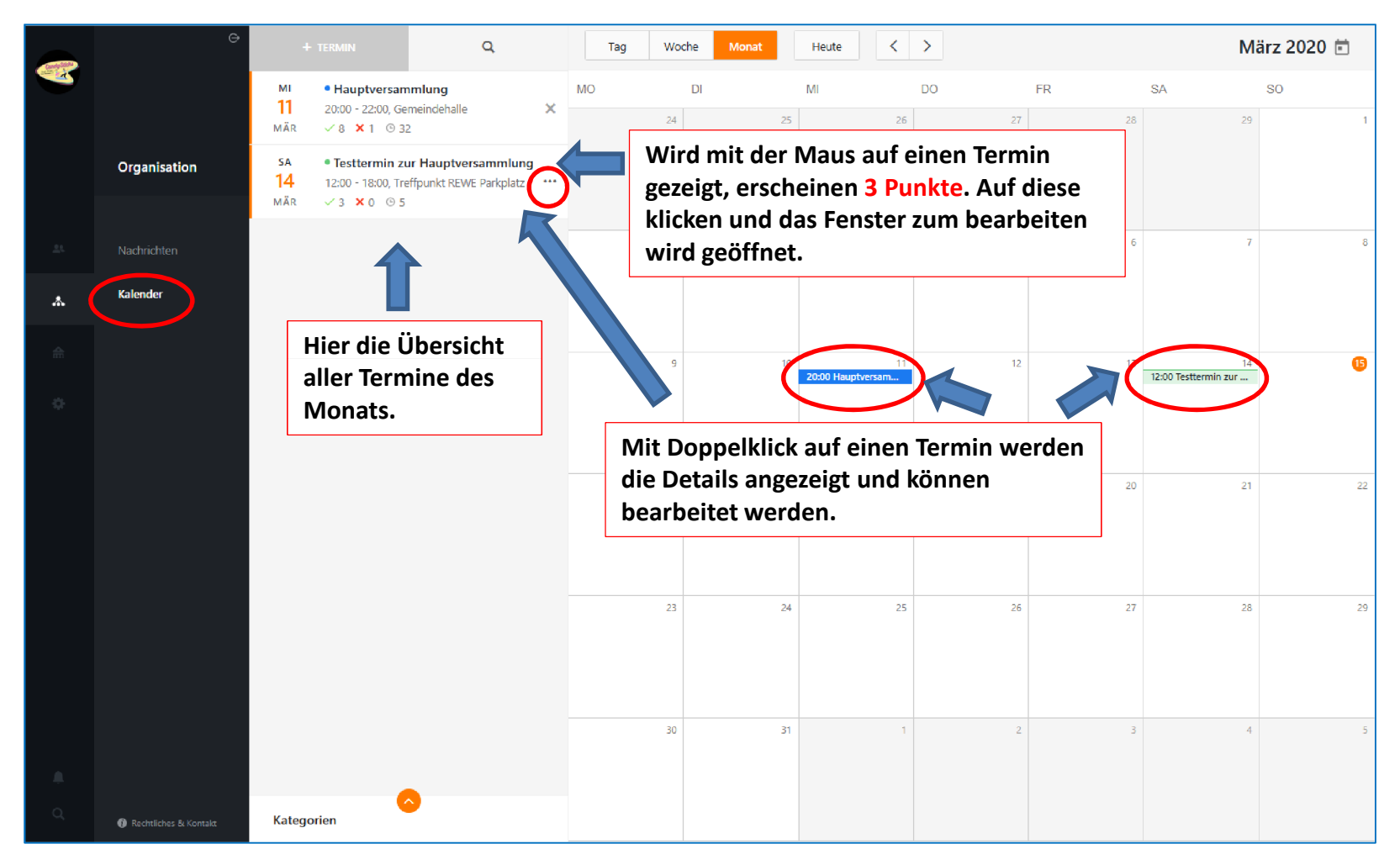

**Anleitung Kommunikation mit MeinVerein** 

## Termin am PC Termin bearbeiten

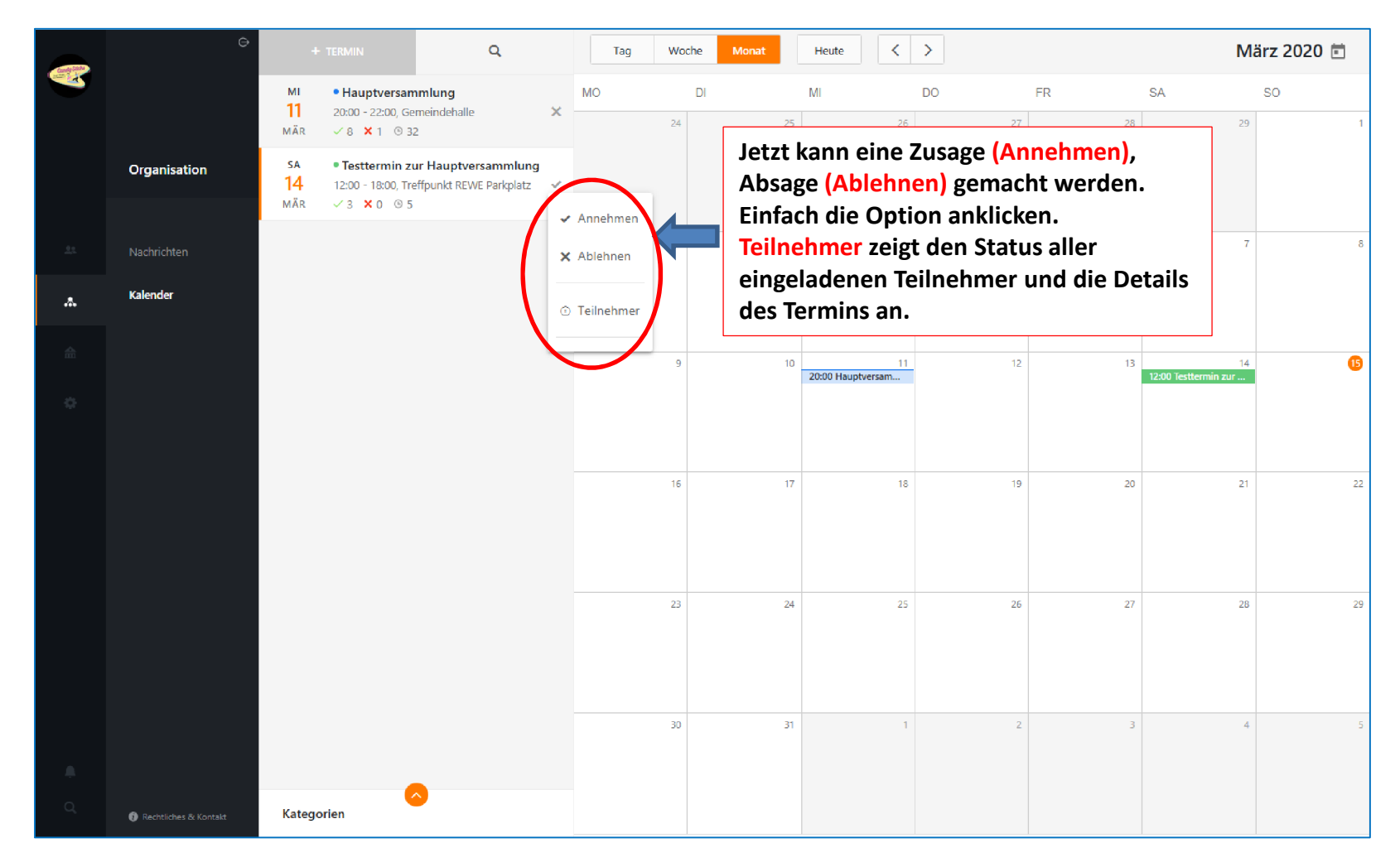

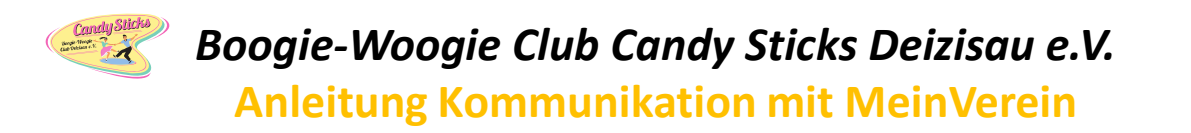

#### Termin am PC Detailansicht eines Termins

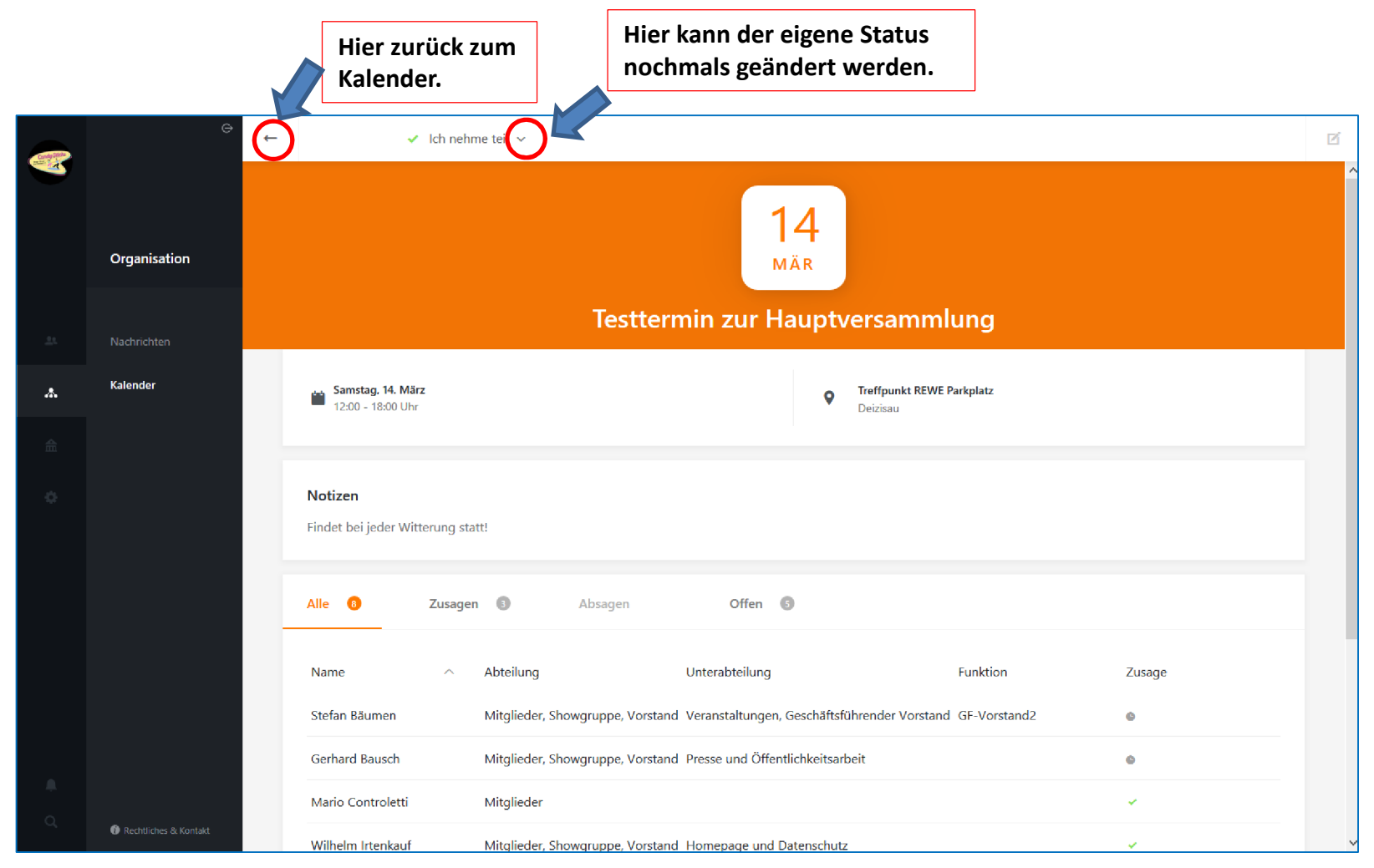

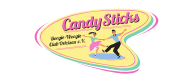

**Anleitung Kommunikation mit MeinVerein** 

### Termin am Smartphone Terminübersicht

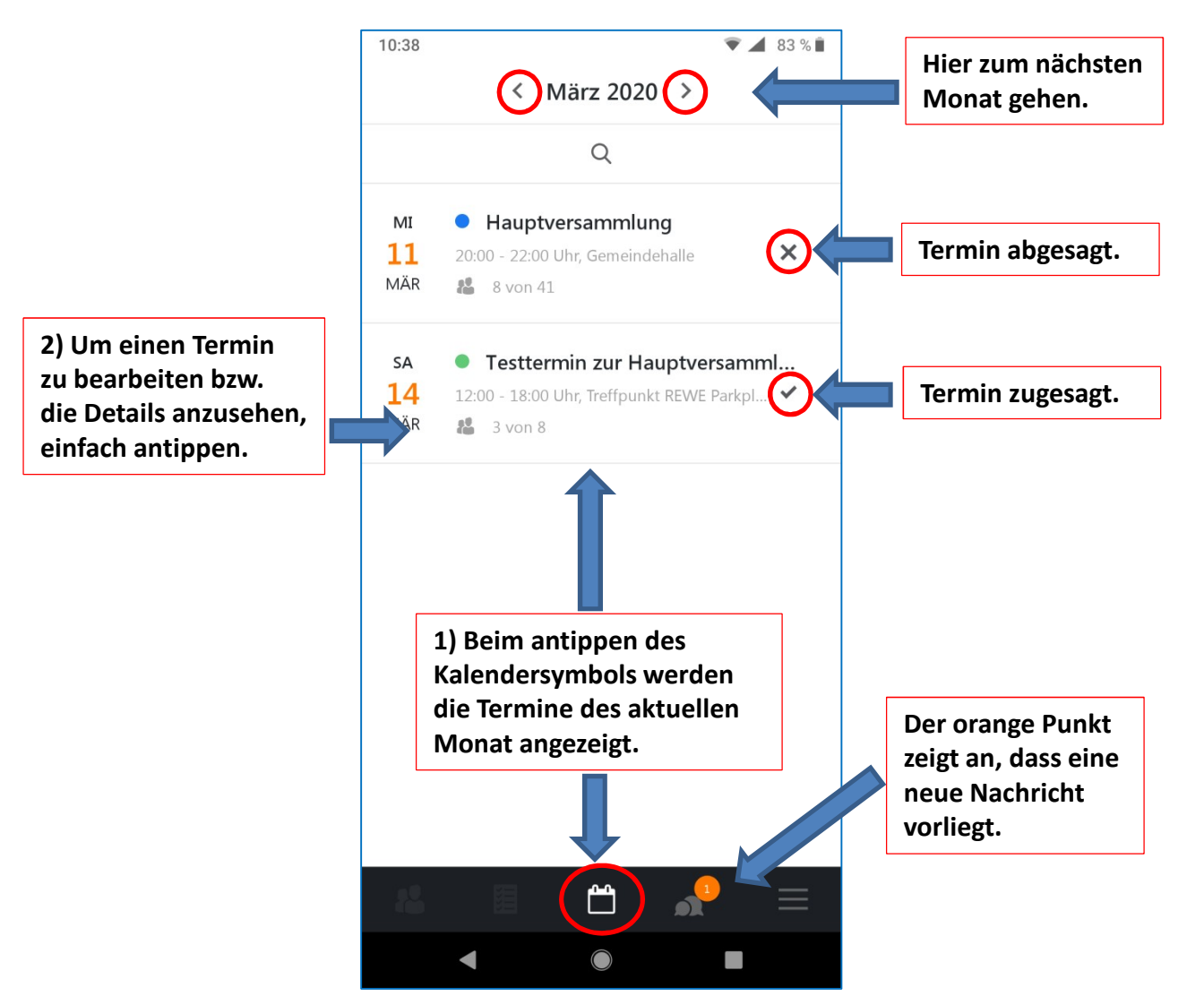

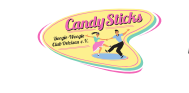

**Anleitung Kommunikation mit MeinVerein** 

### Termin am Smartphone Termin bearbeiten und Details ansehen

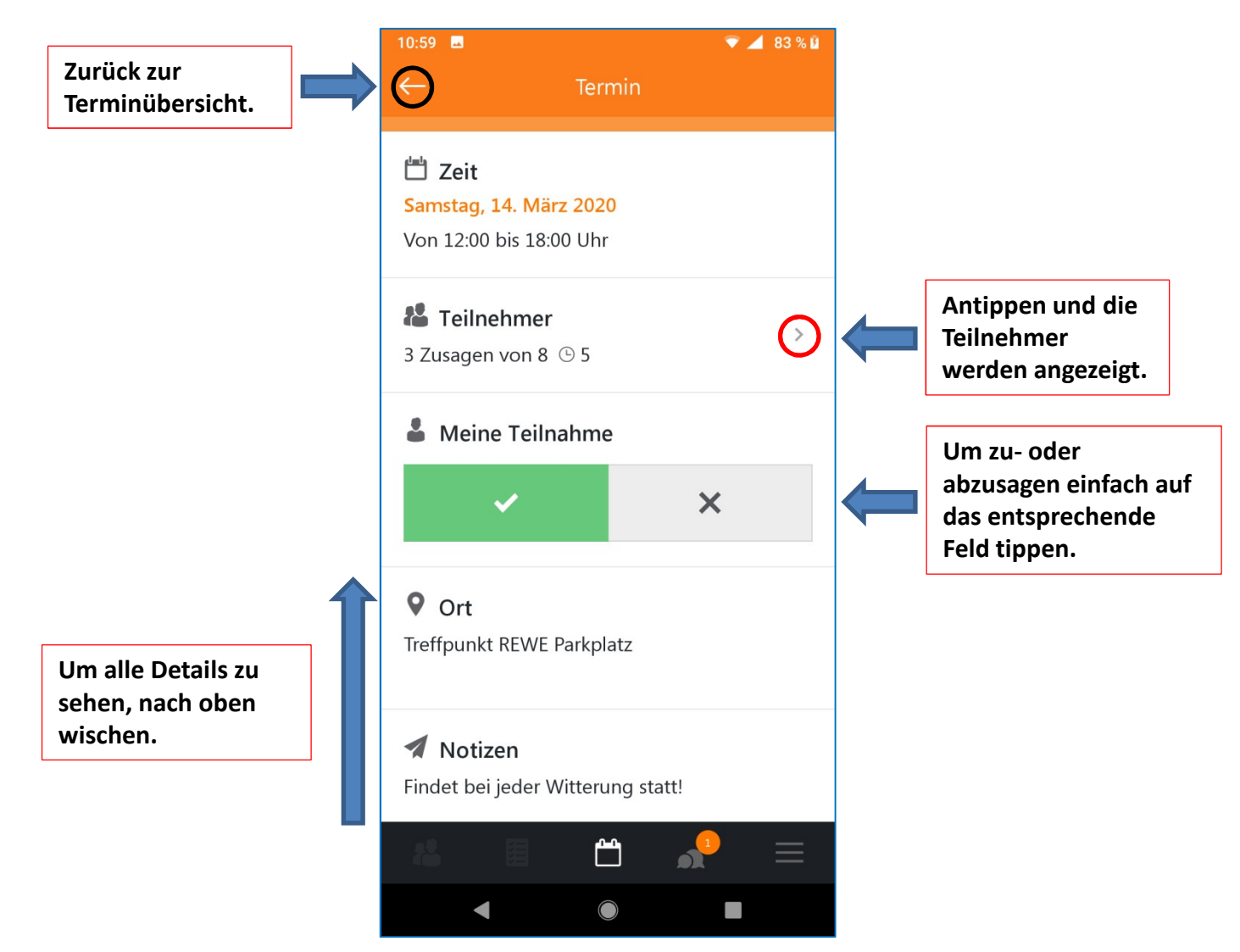

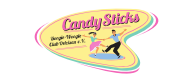

#### **Anleitung Kommunikation mit MeinVerein**

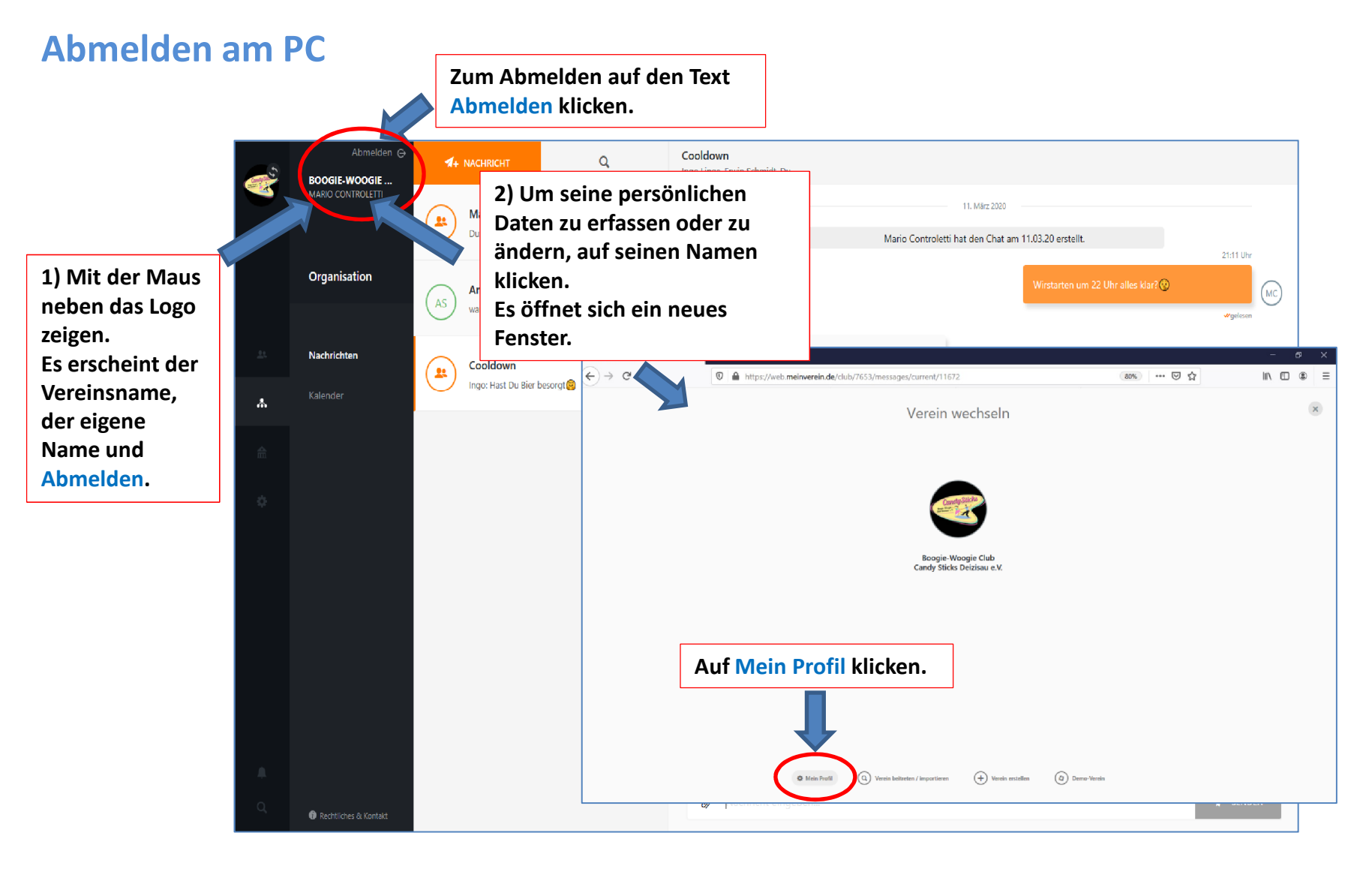

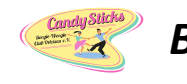

# Anleitung Kommunikation mit MeinVerein

# Abmelden am PC Profildaten pflegen

|                       | Fenster schließen.                         |     | Änder                                                                                                   | ungen speiche      | ern.        |
|-----------------------|--------------------------------------------|-----|----------------------------------------------------------------------------------------------------|--------------------|-------------|
| ۰                     | Persönliche Daten editieren                |     |                                                                                                    |                    | Speicher    |
|                       | Persönliche Daten                          |     | Kontaktdaten                                                                                            |                    | $\sim$      |
|                       | Vorname*                                   |     | Telefon                                                                                                 |                    |             |
|                       | Nachname*                                  |     | Mobil                                                                                                   |                    |             |
|                       | Controletti                                |     | 01713198201 Nach u                                                                                      |                    | en scrollen |
|                       | Geburtstag                                 |     | E-Mail-Adresse                                                                                          | um weitere Inhalte |             |
|                       | 01.01.1999                                 | Ē   | mcontroletti@t-online.de                                                                                | zu sehen.          |             |
|                       | Familienstand                              | r   |                                                                                                    |                    |             |
|                       | ledig                                      | ~   | Hier werden die pe                                                                                      | ie persönlichen    |             |
|                       | Geschlecht                                 |     | Daten angezeigt.<br>Ihr könnt somit die Daten                                                           |                    |             |
|                       | männlich                                   | ~   |                                                                                                    |                    |             |
|                       | Profilfoto<br>Datei herziehen oder auswähl | len | immer aktuell halten. Die<br>Äderungen werden in die<br>Mitgliederverwaltung<br>automatisch übernommen. |                    |             |
|                       |                                            |     |                                                                                                    |                    |             |
| Rechtliches & Kontakt |                                            |     |                                                                                                    |                    |             |

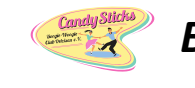

#### Anleitung Kommunikation mit MeinVerein

## Abmelden am Smartphone Abmelden oder Profildaten pflegen

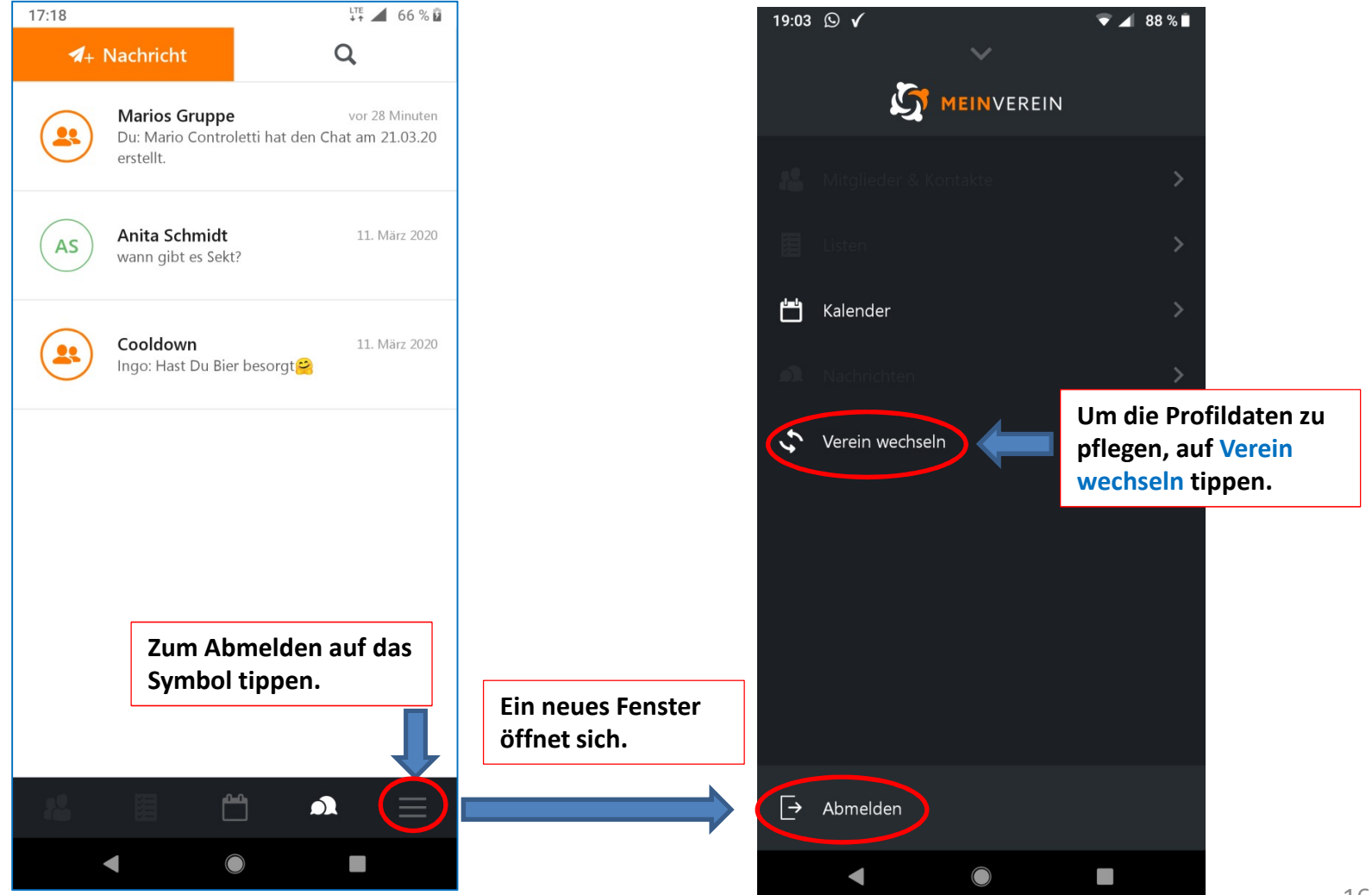

## **Anleitung Kommunikation mit MeinVerein**

## Abmelden am Smartphone Profildaten pflegen

Candy Son

tippen

![](_page_16_Picture_3.jpeg)

17